## GUIDELINE FOR ACCESSING THE UTM TRANSCRIPT APPLICATION SYSTEM (UTMTrAS) USER MANUAL

## Introduction to the System

This guideline describes the steps that should be taken by applicants in requesting for transcripts online.

This system is best viewed with the following settings:

- Browser Mozilla Firefox or Internet Explorer 8 or higher
- Screen resolution 1024 x 768 or higher

Pop-up windows must be enabled to use the system.

The system can be accessed via:

- 1. The UTMOnline homepage via the 'Application System' link
- 2. The Official UTM homepage via the Registrar's Office link
- 3. The AIMSWEB 2000 homepage
- 4. https://aimsweb.utm.my/UTMTrAS

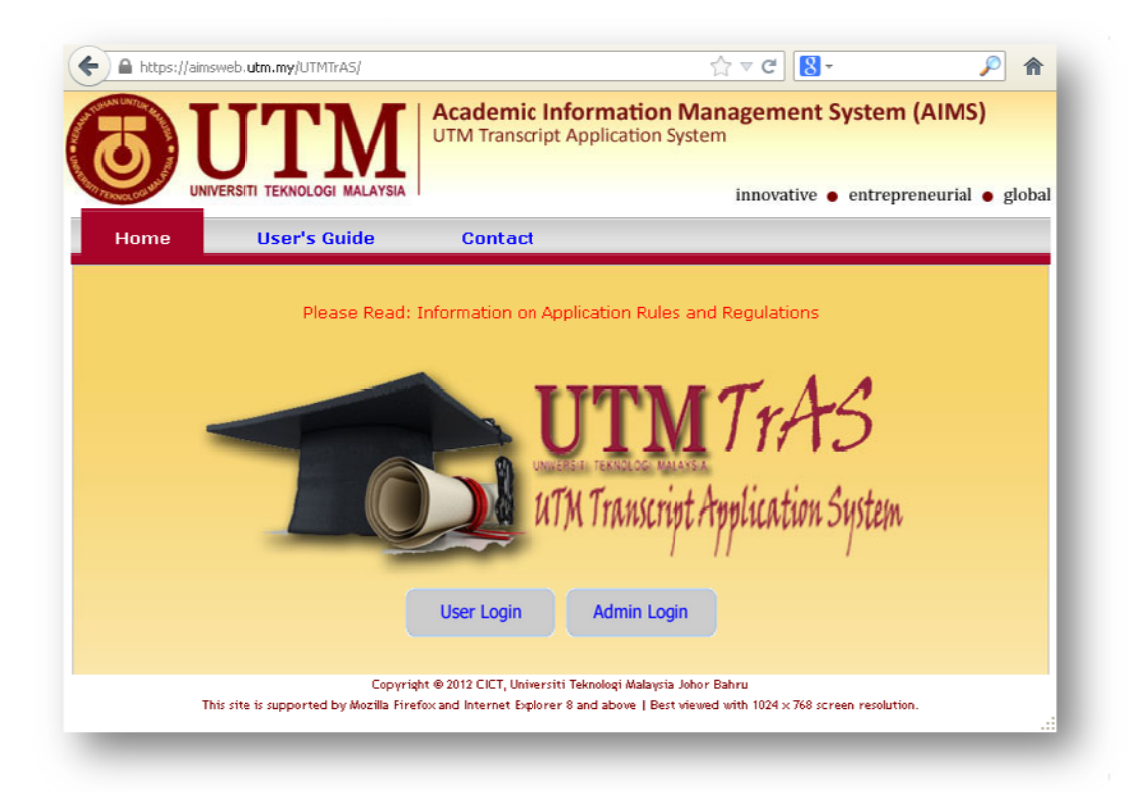

## Accessing the System

- 1. Click on the 'User Login' button.
- 2. Read the information displayed under 'Rules and Conditions'. Click the 'Accept' button.

| Souce of UN                                                                                                    | IVERSITI TEKNOLOGI MALAYSIA                                                                                                    | innovative   entrepreneurial   glo                                                                                                    |
|----------------------------------------------------------------------------------------------------|----------------------------------------------------------------------------------------------------|----------------------------------------------------------------------------------------------------|
| Home                                                                                                    | User's Guide                                                                                                    | Cuntad                                                                                                    |
|                                                                                                    | RULES AND CONDIT                                                                                                    | TIONS FOR APPLICATION OF ACADEMIC TRANSCRIPT                                                                                                    |
| pplication                                                                                                    |                                                                                                    | 4                                                                                                    |
| <ol> <li>Applica<br/>transcr</li> <li>Transcr</li> <li>Please</li> </ol>                                           | tions will be charged a f<br>ipt Bachelor.<br>ripts released in English.<br>make sure you were enr                                                                                          | fee of RM15.00 for each transcript Diploma while RM20.00 for each<br>rolled on year 2000 onwards and fulltime undergraduate student.                                                                                                    |
| rocessinq                                                                                                    |                                                                                                    |                                                                                                    |
| 1. Applica<br>starting                                                                                             | tions will be processed '<br>g from one working day '                                                                                                    | First In First Out' basis in a period of 5 working days (the first day is after the payment was received).                                                                                                    |
| ollections                                                                                                    | of Academic Transcrip                                                                                                    | t                                                                                                    |
| <ol> <li>The app<br/>request</li> <li>The app<br/>Division</li> <li>Applica<br/>postage</li> <li>The Un</li> </ol> | plicant may choose to c<br>t to be sent by post.<br>plicant may appoint a th<br>by present the transcr<br>tions to be sent by mail<br>e fee will be imposed as<br>iversity is not responsib | collect the transcripts at the Academic Management Division or<br>nird party to collect the transcripts at Academic Management<br>ipt application slip.<br>, Malaysia postal code are accepted for posting. For others,<br>shown in Postage Fee Table.<br>le if the transcripts are sent by mail is not received, damaged or |

3. Enter I.C. number (local students) or ISID number (international students). Click the 'Submit' button.

|      | UTTM<br>INIVERSITI TEKNOLOGI MALAYSIA | Academic Inform<br>UTM Transcript Appl | ication Management System (AIMS)<br>ication System |
|------|---------------------------------------|----------------------------------------|----------------------------------------------------|
| Home | User's Guide                          | Contact                                |                                                    |
|      | Please                                | Enter IC No./ISID No.                  | :                                                  |

- 3.1 If no identification number is entered, an error message 'Please enter your IC No./ISID No.' will pop-up.
- 3.2 If the identification number entered cannot be located, the following error messages will pop-up:

'Please make sure your identification card number (MyKad/ISID/Passport) is correct'

'Please make sure you were enrolled in the year 2000 or onwards and were a fulltime undergraduate student'

'Please contact the Academic Management Division at 07-5530351 / 30324 / 30459 if necessary'

- 4. The 'New Application' menu will be displayed for new applications of transcripts.
  - 4.1 Check mail and telephone information.
  - 4.2 Select type of transcript.
  - 4.3 Select required number of transcripts (limited to a maximum of 10 copies per order, at RM15 per copy for a Diploma transcript and RM20 per copy for a Bachelor's degree transcript).
  - 4.4 Select mode of transcript delivery: in person, picked up by a representative, postal delivery.

| BUI                                                         |                                            | ademic Info<br>M Transcript Ap                                                                                                    | rmation Manage                          | ement Syst    | em (AIMS)               |
|-------------------------------------------------------------|--------------------------------------------|----------------------------------------------------------------------------------------------------|-----------------------------------------|---------------|-------------------------|
| UNIVERSITI TEKN                                             | OLOGI MALAYSIA                             |                                                                                                    | in                                      | novative 🔵 en | trepreneurial 🗕 global  |
| New Application                                             | Application                                | History                                                                                                    | User's Guide                            | Cont          | act                     |
| <b>*</b>                                                    |                                            |                                                                                                    |                                         |               | <u>Logout</u> மு        |
|                                                             | eF<br>(PP/BPA/EXM/17.0                     | Forms Application<br>3) UTM. E/6.1 - I                                                                                                    | n Transcripts<br>Edition : 1 / Amendmen | nts : 0       |                         |
|                                                             | PI                                         | ERSONAL INFO                                                                                                    | ORMATION                                |               |                         |
| IC No. / ISID No. :<br>Phone No.*                           | Nar<br>Em                                  | ne :<br>ail                                                                                                    |                                         |               | >                       |
|                                                             | Please upda                                | ate your phone n                                                                                                    | o. and email address.                   |               |                         |
|                                                             | ACADEMI                                    | C & TRANSCRI                                                                                                    | PT INFORMATION                          |               |                         |
| * Programme                                                 |                                            | Faculty/Ca                                                                                                    | impus                                   |               | Date of Graduation      |
| <ul> <li>DIPLOMA IN MANAGEM<br/>TECHNOLOGY (DDG)</li> </ul> | IENT                                       | COLLEGE C<br>KUALA LUM                                                                                                    | F SCIENCE AND TECH                      | HNOLOGY,      | 2 - 4 September<br>2006 |
| BACHELOR OF TECHNO<br>EDUCATION (LIVING SI                  | DLOGY WITH<br>KILLS) (SPH)                 | EDUCATION                                                                                                    | I, JOHOR BAHRU                          |               | 7 - 8 Mei 2012          |
| Transcript* :[                                              | 1 💌 Sets of Bache                          | lor Transcript                                                                                                    |                                         |               |                         |
| Recruitment Type* :<br>F                                    | Self Collecting C<br>Please print and pres | Representatives Representatives Representatives Representation and the second second s | ve O By Post<br>nen collecting the trai | nscript       |                         |
|                                                             | CHARG                                      | E & PAYMENT                                                                                                    | INFORMATION                             |               |                         |
| Charge                                                      |                                            | RM Pa                                                                                                    | yment                                   |               | RM                      |
| Transcript ( 1 Sets x RM                                    | 20.00)                                     | 20.00                                                                                                    |                                         |               |                         |
| Postai<br>Total                                             | -                                          | 0.00                                                                                                    |                                         |               |                         |
|                                                             |                                            | bmit Transcript                                                                                                    | Application                             | •             |                         |
|                                                             |                                            |                                                                                                    |                                         |               |                         |

Click the 'Submit Transcript Application' button.

 If the transcript is to be picked up by a representative, please enter the representative's name and I.C. number. Click the 'Submit Transcript Application' button.

| Programme                                                                           |                                                                                                    | Faculty/Campus                                                             | Date of Graduation      |
|-------------------------------------------------------------------------------------|----------------------------------------------------------------------------------------------------|----------------------------------------------------------------------------|-------------------------|
| <ul> <li>DIPLOMA IN MANAGEMENT<br/>TECHNOLOGY (DDG)</li> </ul>                      |                                                                                                    | COLLEGE OF SCIENCE AND TECHNOLOGY,<br>KUALA LUMPUR                         | 2 - 4 September<br>2006 |
| <ul> <li>BACHELOR OF TECHNOLOGY WITH<br/>EDUCATION (LIVING SKILLS) (SPH)</li> </ul> |                                                                                                    | EDUCATION, 10HOR BAHRU                                                     | 7 - 8 Mei 2012          |
| Transcript*                                                                         | : 🚺 💌 Sets of Bad                                                                                                    | helor Transcript                                                           |                         |
| Recruitment Type*                                                                   | Self Collecting<br>Please print and pr                                                                                                    | Representative O By Post<br>esent this slip when collecting the transcript |                         |
| Penrocontativo IC No                                                                | * James and the second second s |                                                                            |                         |
| vehiesenrarive to Mo                                                                |                                                                                                    |                                                                            |                         |

6. If the transcript is to be delivered by postal service, select the name of the country from the drop-down box and provide the mailing address. Click the 'Submit Transcript Application' button.

| <ul> <li>Programme</li> </ul>                          |                                           | Faculty/Campus                                     | Date of Graduation      |
|--------------------------------------------------------|-------------------------------------------|----------------------------------------------------|-------------------------|
| <ul> <li>DIPLOMA IN MANA<br/>TECHNOLOGY (DD</li> </ul> | GEMENT<br>G)                              | COLLEGE OF SCIENCE AND TECHNOLOGY,<br>KUALA LUMPUR | 2 - 4 September<br>2006 |
| BACHELOR OF TEC<br>EDUCATION (LIVIN)                   | HNOLOGY WITH                              | EDUCATION, JOHOR BAHRU                             | 7 - 8 Mei 2012          |
| Transcript*                                            | : 1 💌 Sets of Bac                         | chelor Transcript                                  |                         |
| Recruitment Type*                                      | O Self Collecting<br>Please Print this Sl | Representative I by Post<br>ip for Your Reference  |                         |
| Country*                                               | · Please choose                           | ¥                                                  |                         |
| Address*                                               | <u> </u>                                  |                                                    |                         |
|                                                        |                                           |                                                    |                         |
|                                                        |                                           |                                                    |                         |

7. Click the 'Cancel' button if you intend to print at a later stage. Click the 'OK' button and the Application Slip will be printed.

|                                                                                     |                                                          | REGISTRAR'S OFFICE                                                                                 | UTM.C/6.2                                                                                                    | ~ |
|-------------------------------------------------------------------------------------|----------------------------------------------------------|----------------------------------------------------------------------------------------------------|----------------------------------------------------------------------------------------------------|---|
|                                                                                     | OIM                                                      | DECLARATION OF ACCEPTANCE SLI<br>ACADEMIC TRANSCRIPT APPLICATI                                     | DN Edition: 1 D                                                                                                    |   |
|                                                                                     | (A) PERSONAL INFORMATIC                                  | N                                                                                                  |                                                                                                    |   |
|                                                                                     | Application ID<br>IC No. / ISID No.<br>Name<br>Programme | : J3120130148<br>:<br>: SPH - BACHELOR OF TECHNOLOGY WITH EDUCATION (LIVI                          | Nő SKILLS)                                                                                                    |   |
|                                                                                     | Faculty<br>Date of Application<br>Total of Payment       | : EDUCATION, JOHOR BAHRU<br>: 05-03-2013 (DD-MM-YYYY)<br>: RM 20.00                                |                                                                                                    |   |
| nt                                                                                  |                                                          | ? 🛛                                                                                                |                                                                                                    |   |
| Printer                                                                             |                                                          |                                                                                                    |                                                                                                    |   |
| Name: 🗖<br>Status: Rei<br>Type: Add<br>Where: My                                    | lobe PDF<br>ady<br>obe PDF Converter<br>Documents        | Properties     a while RM     undergrad     rking days                                             | 20.00 for each transcript Bachelor.<br>uate student.<br>(the first day is starting from one working day                                                                                                    |   |
| Name:<br>Status: Rei<br>Type: Add<br>Where: My<br>Comment:<br>Print range<br>(• All | icbe PDF<br>ady<br>obe PDF Converter<br>Documents        | Properties     Properties     Print to fie     Print to fie     Copies     Number of copies:     1 | 20.00 for each transcript Bacheloc.<br>uate student.<br>(the first day is starting from one working day<br>livition or request to be sent by post.<br>genent Division by present the transcript<br>others, postage fee will be imposed as shown<br>tamaged or missing. |   |

8. Select mode of payment (Payment by Credit Card).

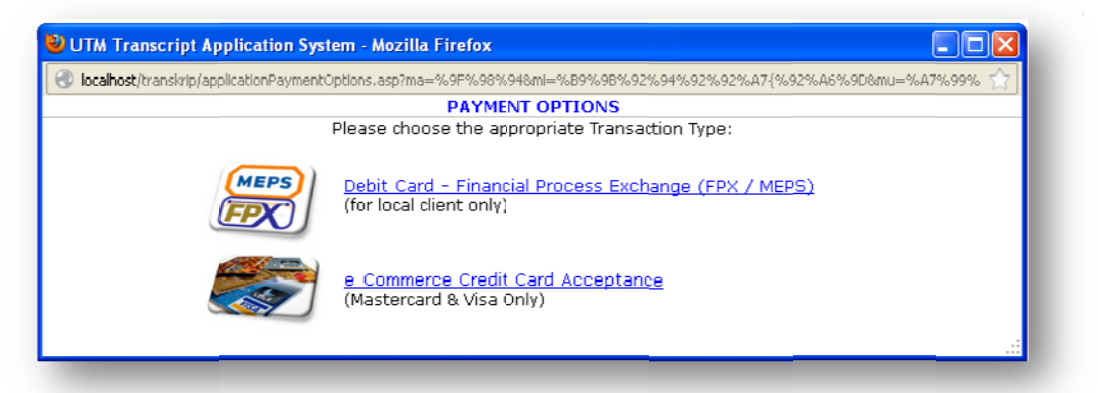

9. Confirm the payment amount and click the 'Proceed' button.

| localhost/transkrip/applicationPayment\ | C.asp?ma_%9F%90%94&mi_%D9%9D%92%94%92%92%A7{%92%A6%9D&mi_%A7%99%91%                                      | 6 😭 |
|-----------------------------------------|----------------------------------------------------------------------------------------------------|-----|
|                                         | PAYMENT OPTIONS                                                                                          |     |
| <b>\$</b>                               | e-Commerce Credit Card Acceptance<br>(Mastercard & Visa Only)                                            |     |
|                                         | Transcript Application ID : J3120130148<br>IC No. / ISID No. :<br>Name :<br>Total of Payment : MYR 20.00 |     |
|                                         | << Back Proceed >>                                                                                       |     |
|                                         |                                                                                                    |     |

10. Select mode of payment, either Master Card or VISA.

| Lttps://migs.mastercard.com.au/vpcpay?o=pt8DOID=371DDB626713A | 33A3F4957E3810F8370E&paymentId=965970202618389511 |
|---------------------------------------------------------------|---------------------------------------------------|
| BANK                                                          |                                                   |
| Merchant name:                                                | UNIVERSITI TEKNOLOGI MALAYSIA                     |
| Selec                                                         | ct your preferred payment method                  |
| Pay securely using SSL+ by clicking on the card logo below    |                                                   |
| VISA                                                          | A MasterCard                                      |
| Copyright @2007 TNS Payment                                   | t Technologies Pty Ltd. All Rights Reserved.      |
|                                                               | SECURE PAYMENTS                                   |
|                                                               |                                                   |
|                                                               |                                                   |
|                                                               |                                                   |

11. Enter the required information and click the 'pay' button.

| MosterCord Payment Ga                | tewny - Mozillo Firefox                                                                                                    | 3 |
|--------------------------------------|----------------------------------------------------------------------------------------------------|---|
| 🔒 https://migs.mastercard.com        | a (NZNeevinni)=PAYNEF1987379A6A435C388110C8AED7D288g.egunen/11)=821490937696456380                                                                   | 2 |
| BANK                                 | AM                                                                                                    |   |
| Merchant name:                       | UNIVERSITI TEKNOLOGI MALAYSIA                                                                                                    |   |
|                                      | Enter your card details                                                                                                    |   |
| AsterCard:                           | You have chosen MasterCard as your method of payment. Please enter your card details into the form below and click "pay" to complete your purchase.  | - |
| Card Number 🗮                        |                                                                                                    |   |
| Expiry Date :::<br>Security Code ::: | / month/year<br>The 3 digits after the card number on the signature namel of your card.                                                              |   |
|                                      | ENDER DADA DADA DADA       Control Data Data Data Data       Under Data Data       Static Data       Static Data       Static Data       Static Data |   |
| Purchase Amount 🔤                    | MYR RM30.00                                                                                                    |   |

## 12. Payment is being processed.

| A https://cimb.cogura | o-pou <b>cimb com</b> /ImcCoptrol do                              |                                                              | ~ |
|-----------------------|-------------------------------------------------------------------|--------------------------------------------------------------|---|
|                       | e-pay.cinb.com/iniscondio.do                                      |                                                              | M |
|                       | 🚬 CIMB BANK                                                       | MasterCard.<br>SecureCode.                                   |   |
|                       | Secure ePay Code has been sent to yo                              | ur registered mobile phone number                            |   |
|                       | payment.                                                          | cure ePay Code to authenticate this                          |   |
|                       | Morehant Name                                                     | : UNIVERSITI TEKNOLOCI MALA                                  |   |
|                       | Amount                                                            | : MYR 15.00                                                  |   |
|                       | Transaction Date                                                  | : Thu Jan 3 2013<br>12:04:23 GMT+0800                        |   |
|                       | CIMB Bank MasterCard No.                                          | :                                                            |   |
|                       | SecureCode™ Secure ePay Code                                      | :                                                            |   |
|                       | Submit                                                            | Cancel                                                       |   |
|                       | If you do not receive Secure ePay C<br>please click on "Resend Se | code within the next few minutes,<br>scure ePay Code" button |   |
|                       | for a new secur<br>Resend Secur                                   | e ePay Code.<br>e ePay Code                                  |   |
|                       | This information is not shared with the                           | Merchant.                                                    |   |
|                       | Please contact our Customer<br>your card for assistance.          | Service Hotline at the back of                               |   |

13. Click the 'Application History' menu to view the payment status. If the payment attempt was unsuccessful, click at record to continue in making payment.

| UNIVERSIT                            |             |                 | A Transcript A   | Application System | innovative • er | tern (AIIVIS)<br>atrepreneurial • global |
|--------------------------------------|-------------|-----------------|------------------|--------------------|-----------------|------------------------------------------|
| New Applicatio                       | n /         | Application     | History          | User's Gui         | de Cont         | act                                      |
|                                      |             |                 |                  | CORMATION          |                 | <u>Logout</u> மு                         |
|                                      |             |                 |                  | ONPACION           |                 |                                          |
| lo. / ISID No. 🛛 : I<br>ne No. 🔅 : I |             | Nar<br>Em-      | ne :<br>ail :    |                    |                 |                                          |
|                                      |             | ,               |                  | HISTORY            |                 |                                          |
| . Application ID                     | Application | Transcript      | Recruitment      | Status             | Payment         | Remarks                                  |
|                                      | Date        |                 | Туре             |                    | Status          |                                          |
| 1. 33120130148                       | 05/03/2013  | BACHELOR        | S                | New                | C Paid D        |                                          |
| 2. K3220130041                       | 22/01/2013  | DIPLOMA         | P                | New                | Not Paid        |                                          |
|                                      | #Indic      | ators: S = Self | f Collecting , R | = Representative   | , P = By Post   |                                          |

14. Confirm the payment amount and click the 'Pay' button.

Click the 'Cancel Application' button to revoke any application with outstanding payment.

| <b>BUTM</b>                                                                 | Academic In<br>UTM Transcript            | formation Manager<br>Application System        | nent System (AIMS)              |             |
|-----------------------------------------------------------------------------|------------------------------------------|------------------------------------------------|---------------------------------|-------------|
| UNIVERSITI TEKNOLOGI MALAYSI                                                |                                          | innov                                          | ative 🛛 entrepreneurial         | e global    |
| New Application Appl                                                        | ication History                          | User's Guide                                   | Contact                         |             |
| 8                                                                           |                                          |                                                | Log                             | out (J      |
| (PP/BPA/)                                                                   | eForms Applicat<br>EXM/17.03) UTM. E/6.1 | tion Transcripts<br>- Edition : 1 / Amendments | : 0                             |             |
|                                                                             |                                          | Арр                                            | lication ID: J312013014         | 8           |
|                                                                             | PERSONAL IN                              | FORMATION                                      | Status: New                     |             |
| IC No. / ISID No. :<br>Phone No. :                                          | Name :<br>Email :                        |                                                |                                 |             |
| A                                                                           | CADEMIC & TRANSC                         | RIPT INFORMATION                               |                                 |             |
| Programme<br>BACHELOR OF TECHNOLOGY WITH<br>EDUCATION (LIVING SKILLS) (SPH) | EDUCATION, 2                             | IDHOR BAHRU                                    | Date of Gradua<br>7 - 8 Mei 203 | ation<br>12 |
| Transcript : 1 Sets of Bac<br>Recruitment Type : Self Collection            | helor Transcript<br>g                    |                                                |                                 |             |
|                                                                             | CHARGE & PAYME                           | NT INFORMATION                                 |                                 |             |
| Charge                                                                      | RM                                       | Payment                                        |                                 | RM          |
| Transcript ( 1 Sets x RM 20.00 )                                            | 20.00                                    |                                                |                                 |             |
| Total                                                                       | 20.00                                    |                                                |                                 |             |
|                                                                             | Pay Cance                                | I Application                                  |                                 |             |

15. Click the 'Print Application Slip' button to print.

|                                                                                                    | Academic In<br>UTM Transcript                                                                                                    | Application System                                                                                   | nent System (Anvis)                                                      |  |  |
|----------------------------------------------------------------------------------------------------|----------------------------------------------------------------------------------------------------|----------------------------------------------------------------------------------------------------|--------------------------------------------------------------------------|--|--|
| UNIVERSITI TEKNOLOGI MALAY                                                                                                    | SIA                                                                                                    | innovative 🛛 entrepreneurial 🔵 globa                                                                 |                                                                          |  |  |
| New Application App                                                                                                    | lication History                                                                                                    | User's Guide                                                                                         | Contact                                                                  |  |  |
| <b>*</b>                                                                                                    |                                                                                                    |                                                                                                    | <u>Logout</u> ഗ്ര                                                        |  |  |
| (РР/ВРА/                                                                                                    | eForms Applica<br>/EXM/17.03) UTM. E/6.1                                                                                                    | tion Transcripts<br>1 - Edition : 1 / Amendments :                                                   | : 0                                                                      |  |  |
|                                                                                                    |                                                                                                    | Appl                                                                                                 | lication ID: <mark>33120130148</mark><br>Status: New                     |  |  |
|                                                                                                    | PERSONAL I                                                                                                    | NFORMATION                                                                                           |                                                                          |  |  |
|                                                                                                    |                                                                                                    |                                                                                                    |                                                                          |  |  |
| IC No. / ISID No. :<br>Phone No. :                                                                                                    | Name :<br>Email :                                                                                                    |                                                                                                    |                                                                          |  |  |
| IC No. / ISID No. :                                                                                                    | Name :<br>Email :                                                                                                    | CRIPT INFORMATION                                                                                    |                                                                          |  |  |
| IC No. / ISID No. :<br>Phone No. :<br>Programme<br>BACHELOR OF TECHNOLOGY WITH<br>EDUCATION (LIVING SKILLS) (SPH)                                                                                                    | Name :<br>Email :<br>CADEMIC & TRANSO<br>Faculty/Can<br>EDUCATION,                                                                              | CRIPT INFORMATION<br>Apus<br>Johor Bahru                                                             | Date of Graduation<br>7 - 8 Mei 2012                                     |  |  |
| IC No. / ISID No. :<br>Phone No. :<br>Programme<br>BACHELOR OF TECHNOLOGY WITH<br>EDUCATION (LIVING SKILLS) (SPH)<br>Transcript : 1 Sets of Ba<br>Recruitment Type : Self Collectin                                                                                 | Name :<br>Email :<br>CADEMIC & TRANS(<br>Faculty/Can<br>EDUCATION,<br>chelor Transcript                                                         | CRIPT INFORMATION<br>Apus<br>JOHOR BAHRU                                                             | <b>Date of Graduation</b><br>7 - 8 Mei 2012                              |  |  |
| IC No. / ISID No. :<br>Phone No. :<br>Programme<br>BACHELOR OF TECHNOLOGY WITH<br>EDUCATION (LIVING SKILLS) (SPH)<br>Transcript : 1 Sets of Ba<br>Recruitment Type : Self Collectin                                                                                 | Name :<br>Email :<br>CADEMIC & TRANS(<br>Faculty/Can<br>EDUCATION,<br>chelor Transcript<br>1g<br>CHARGE & PAYME                                 | CRIPT INFORMATION<br>Apus<br>JOHOR BAHRU<br>NT INFORMATION                                           | <b>Date of Graduation</b><br>7 - 8 Mei 2012                              |  |  |
| IC No. / ISID No. :<br>Phone No. :<br>Programme<br>BACHELOR OF TECHNOLOGY WITH<br>EDUCATION (LIVING SKILLS) (SPH)<br>Transcript : 1 Sets of Ba<br>Recruitment Type : Self Collectin<br>Charge                                                                       | Name :<br>Email :<br>CADEMIC & TRANSC<br>Faculty/Can<br>EDUCATION,<br>chelor Transcript<br>Ig<br>CHARGE & PAYME<br>RM<br>200.00                 | CRIPT INFORMATION<br>npus<br>JOHOR BAHRU<br>NT INFORMATION<br>Payment<br>04/02/0012 Dymont           | Date of Graduation<br>7 - 8 Mei 2012<br>RM                               |  |  |
| IC No. / ISID No. :<br>Phone No. :<br>Phone No. :<br>Programme<br>BACHELOR OF TECHNOLOGY WITH<br>EDUCATION (LIVING SKILLS) (SPH)<br>Transcript : 1 Sets of Ba<br>Recruitment Type : Self Collectin<br>Charge<br>Transcript ( 1 Sets x RM 20.00 )<br>Postal          | Name :<br>Email :<br>CADEMIC & TRANSC<br>Faculty/Can<br>EDUCATION,<br>chelor Transcript<br>1g<br>CHARGE & PAYME<br>RM<br>20.00<br>0.00          | CRIPT INFORMATION<br>npus<br>JOHOR BAHRU<br>NT INFORMATION<br>Payment<br>04/03/2013 Payment          | Date of Graduation<br>7 - 8 Mei 2012<br>RM<br>20.00                      |  |  |
| IC No. / ISID No. :<br>Phone No. :<br>Phone No. :<br>Programme<br>BACHELOR OF TECHNOLOGY WITH<br>EDUCATION (LIVING SKILLS) (SPH)<br>Transcript : 1 Sets of Ba<br>Recruitment Type : Self Collectin<br>Charge<br>Transcript ( 1 Sets x RM 20.00 )<br>Postal<br>Iotal | Name :<br>Email :<br>CADEMIC & TRANSC<br>Faculty/Can<br>EDUCATION,<br>chelor Transcript<br>1g<br>CHARGE & PAYME<br>RM<br>20.00<br>0.00<br>20.00 | CRIPT INFORMATION<br>npus<br>JOHOR BAHRU<br>NT INFORMATION<br>Payment<br>04/03/2013 Payment<br>Iotal | Date of Graduation           7 - 8 Mei 2012           RM           20.00 |  |  |

16. If the applicant has made the necessary payment, but has not received any response within five (5) working days (effective one day from the date of payment), the following message will be displayed:

| No. | Application ID | Application<br>Date | Transcript | Recruitment<br>Type | Status | Payment<br>Status | Remarks                                                |
|-----|----------------|---------------------|------------|---------------------|--------|-------------------|--------------------------------------------------------|
| 1.  | K3220130001    | 09/01/2013          | DIPLOMA    | S                   | New    | Paid              | Please contact<br>075530324 for detail<br>information. |

17. Click 'Logout' to exit the system.

| BUT                          | Academic Info<br>UTM Transcript A                     | prmation Management System                    | n (AIMS)           |  |
|------------------------------|-------------------------------------------------------|-----------------------------------------------|--------------------|--|
| ENAL OF HER UNIVERSITI TEKNO | LOGI MALAYSIA                                         | innovative 🙍 entrep                           | oreneurial 🔵 globa |  |
| New Application              | Application History                                   | User's Guide Contact                          | Contact            |  |
|                              |                                                       |                                               | Logout ()          |  |
|                              | eForms Application<br>(PP/BPA/EXM/17.03) UTM. E/6.1 - | n Transcripts<br>Edition : 1 / Amendments : 0 |                    |  |